## Tutoriel pour convertir une vidéo en flash .flv ou .swf

## Avec IVC (logiciel gratuit)

Ouvrir le logiciel et cliquer sur « Vidéo vers Flash »

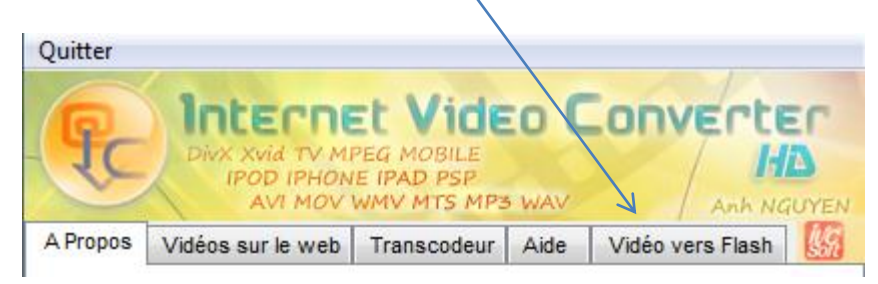

| <ol> <li>Je choisis le fichier source dans</li> </ol> | Vidéo yero Eleoh                                                                                       |
|-------------------------------------------------------|----------------------------------------------------------------------------------------------------|
| mon ordinateur (je peux le                            | A Propos Videos sur le web Transcodeur Aide Video vers riasti                                          |
| visualiser si nécessaire = Lire))                     | << Reset >>                                                                                            |
|                                                       | ETAPE 1 : Vidéo source                                                                                 |
|                                                       | Imat Flash-3ATS1\01_BRUIT_01.mp4         Lire >           Video : 720 x480, 3199 kbps, 30 fps, 306 5 s |
| 2- Je choisis le dossier dans lequel je               | ETAPE 2 : Enregistrer vidéo Flash cible                                                                |
| veux stocker mon nouveau nemer.                       | 2 >> Enregistrer sous                                                                                  |
|                                                       | FLV - Flash vidéo     Générer HTML voir HTML                                                           |
| 3- je sélectionne le format du fichier de             | SWF - Animation Flash<br>(+ivc_flvplayer.swf pour Flash FLV)                                           |
| sortie (prendre flv pour de la vidéo)                 | Audio : 32 kbps, 22050 Hz .:: Options Avancées:.                                                       |
| 4- Je choisis la taille de l'image de sortie          | Largeur : 320 V px                                                                                     |
| (320 pour une lecture sur un site est                 | Qualité vidéo :      Auto      Manuel (500 kbps ) Taille : 21 Mo                                       |
| suffisant mais on peut aller jusqu'à la HD            | ETAPE 3 : Conversion vers Flash                                                                        |
| en 1930 px)                                           | 3 >>> CONVERTIR << Lecture > Ouvrir le dossier cible                                                   |
|                                                       |                                                                                                    |
| 1                                                     |                                                                                                    |
| 5- je lance la conversion.                            |                                                                                                    |
| Quelques minutes après je récupère                    |                                                                                                    |
| mon fichier .flv dans le dossier de                   |                                                                                                    |
| destination.                                          |                                                                                                    |

6- Il ne vous reste plus qu'à placer la vidéo dans un article de votre ENT !

Nota : Ce logiciel possède d'autres fonctions (non détaillée dans ce tuto), comme la capture de vidéo sur des sites, le transcodage ou la possibilité de générer un fichier flash avec un lecteur dans une page HTML.